## Paper Cut Web print from your own. Mac or Windows device

| Log in to the link:                                   |                                                                                                    |
|-------------------------------------------------------|----------------------------------------------------------------------------------------------------|
| http://webprint.sienaheights.edu/app                  | PaperCut MF                                                                                                    |
| Using your Siena Heights student ID                   | Log in with your Sinus Heights University conduction to slow<br>your printing information.                                                                                                    |
| account credentials.                                  | Prameed Transaction History                                                                                                    |
| For username: MySiena username                        | Largenger English V                                                                                                    |
| For password: My Siena password.                      | Jobs Pending Release                                                                                                    |
| Next, tap on the green login button.                  | Change Details                                                                                                    |
| The Papercut MF menu will open, Look                  | Web Print                                                                                                    |
| over on the left side of the menu                     |                                                                                                    |
| summary options, and directly <b>tap</b> on the       |                                                                                                    |
| Web Print link.                                       |                                                                                                    |
| Under the Web Print menu, select the                  | Res C.05                                                                                                    |
| Submit a Job green button.                            | EC money<br>R State Contract                                                                                                    |
| Next, to the <b>options section</b> , <b>type the</b> |                                                                                                    |
| number of copies you would like to print,             | ∂ manakasaka<br>∂ international<br>∂ international<br>⊗ (hangen de)<br>↓ anternation                                                                                                    |
| under the copies, <b>open the box</b> . Under         | ₿ satu                                                                                                    |
| the segment, Charge to shared                         |                                                                                                    |
| account:                                              | Web Print                                                                                                    |
| Select the drop-down arrow directly on                | Account to Charge Strepts down account Account State Charge Strepts and account State Strepts down account State Strepts and account State Strepts and account Strepts and account Strepts and account State Strepts and account Strepts and account Strepts |
| your department, which is associated with             | <1. States Safetime                                                                                                    |
| the account printout.                                 |                                                                                                    |
| Next, tap on the Upload documents,                    |                                                                                                    |
| green button, and then tap on the                     |                                                                                                    |
| Upload from Computer green button.                    |                                                                                                    |
| Locate your documents from your                       |                                                                                                    |
| computer, or your <b>OneDrive location</b> ,          |                                                                                                    |
| select open, and then click on the                    |                                                                                                    |
| Upload & Complete, green button.                      | 1.30 km                                                                                                    |
| Next, tap on the green upload & print                 | Note: Documents must be .pdf, dib, Jfif,                                                                                                    |
| button.                                               | l it, jpe, jpg, png, tit, tiff.                                                                                                    |
| Tap on the green submit button, for the               | La de la factoria de la della de la constante de la deservició de la della della d                                                                                                    |
| job to be submitted for the print queue.              | a) Burnary                                                                                                    |
| Once your job is showing up on the " <b>Job</b>       |                                                                                                    |
| Pending Release" menu. Go to the                      | ■ ()                                                                                                    |
| nearest Copier, swipe your ID Card on                 | Joshfully Maae                                                                                                    |
| the copier, and continue to print. Your               | country work to da a a contra series and a series and a ser                                                                                                    |
| web Print jobs will stay in the print                 | ard <br> ard  <br> ard     ard     ard     ard     ard     ard     ard     ard     ard     ard     ard     ard     ard     ard                                                                                                    |
| queue for <b>seven days</b> .                         | D 642752146 BADIN 7227564 NAVA 1 GAS BAU                                                                                                    |